# **Transferology Guide for Graduate Program Prerequisites**

- 1. Create an account or use your account information to log into <u>www.transferology.com</u>
- 2. Click "Will my courses transfer?"
- Add all courses you expect to meet program prerequisites. Courses in other subject areas do not need to be included. This list can include both past and future courses. Once the "My Courses" list is complete, click "Search for Matches."

| My Courses          | Q Search 1                     | Q Search for Matches |     |  |
|---------------------|--------------------------------|----------------------|-----|--|
| Michigan State Un   | iversity                       |                      |     |  |
| STT201              | Statistical Methods            | Spring '17           | 4 🔟 |  |
| Columbus State Co   | ommunity College               |                      |     |  |
| PHYS1200            | Algebra-Based Physics I        | Fall '16             | 5 🔟 |  |
| PHYS1201            | Algebra-Based Physics II       | Spring '17           | 5 💼 |  |
| Florida State Unive | ersity                         |                      |     |  |
| CHM1045             | General Chemistry I            | Spring '12           | 3 🔟 |  |
| CHM1045L            | General Chemistry I Laboratory | Spring '12           | 1 🔟 |  |
| University Of Akro  | n Main Campus                  |                      |     |  |
| 3100200             | Human Anat & Physiology I      | Spring '15           | 3 🔟 |  |
| 3100201             | Human Anat & Phys Lab I        | Spring '15           | 1 🔟 |  |
| 3100202             | Human Anat & Physiology II     | Spring '15           | 3 💼 |  |
| 3100203             | Human Anat & Phys Lab II       | Spring '15           | 1 🔟 |  |

- 4. Search for "The University of Findlay" and click on the percentage button. If you can't find Findlay by searching the main list, use the "Looking for a particular school?" button.
- 5. Use the "Request Information" button in the top right corner to send your courses to us for evaluation. Please click the "Program" box and enter the graduate program you are interested in. You may ask any questions in the "Custom Message" box. Completed evaluations may take up to 2-3 weeks to process, and will be sent via email.

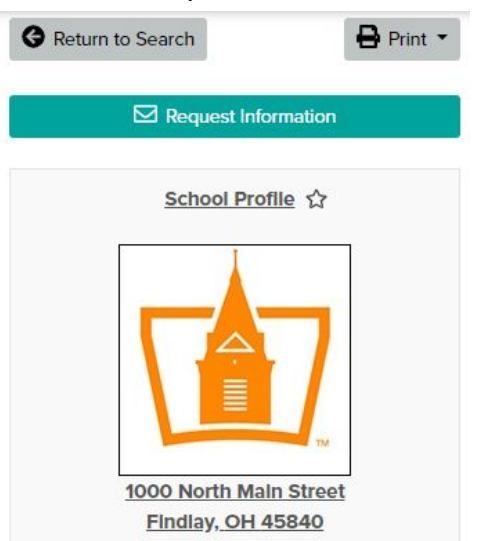

6. Once your courses are fully evaluated, follow instructions on page three to obtain a copy of your Transferology Report for the application or your personal records.

Please contact Graduate Admissions with questions or concerns. Phone: 419-434-4732 Email: admissions@findlay.edu

#### **Evaluating Your Transferology Results**

- There are three possible evaluation outcomes for your courses "Matches," "Maybe," and "Miss." The goal is to find courses that match each prerequisite required for your graduate program of interest. Once all of your courses are on the "Matches" list <u>and</u> meet the UF program prerequisite course numbers, then your report is complete.
- The University of Findlay only recognizes prerequisites with grades of C or higher. If your course has a grade of C- or lower it would not meet our requirement. Each graduate program also has additional requirements for prerequisite grades.
- The evaluation you receive through Transferology is unofficial, but it is the best evaluation source prior to admission to the program. It is considered unofficial because course catalogs and descriptions can change over time, and may result in a change in equivalency status. You will receive an official evaluation of prerequisite equivalency if you are admitted into your graduate program of interest.

"Matches" will provide you with a list of courses that are unofficially approved to meet a specific course at Findlay, designated by the Findlay course number next to the arrow.

- A. If the Findlay course number matches the course number of the prerequisite you need to fulfill, this is an unofficial approval that the course should be accepted to meet that prerequisite. Check Findlay's website to view course numbers for all prerequisites.
- B. If the Findlay course number is not a regular number (i.e. 1XX) this means your course transfers into Findlay as an elective. It is possible that this course will still meet the

prerequisite, which would be indicated by a note (<sup>BIOLIXC</sup>) next to the Findlay course number. If there is no note next to the course number, your evaluation email will include information about whether this course meets the prerequisite.

## The University of Findlay 🌣

| 4 Matches                       | 1 Miss                     | 1 Maybe                                    |                                                |
|---------------------------------|----------------------------|--------------------------------------------|------------------------------------------------|
| The matches b<br>ed course. Mat | elow indica<br>tches may c | ate specific courses<br>change depending ( | you may be awarded after co<br>pon your major. |
| Courses                         | s from                     | :                                          |                                                |
| Columbu                         | s State                    | Community                                  | College                                        |
| • PHYS120                       | 00 Algebra                 | a-Based Physics                            | I 2016 → PHYS250                               |
| <ul> <li>PHYS120</li> </ul>     | )1 Algebra                 | a-Based Physics                            | II 2017 $\rightarrow$ PHYS251                  |
| <ul> <li>PSY1100</li> </ul>     | ) Introduc                 | tion to Psychol                            | ogy 2016 → PSYC100                             |
| Lewis An                        | d Clark                    | Community                                  | College                                        |
| • BIOL141                       | Anatomy                    | Physiology I 20                            | 19 → BIOL1XX 🚯                                 |

"Maybe" will provide you with a list of courses that have **not yet been evaluated for equivalency**. This does not mean we will not accept the course - simply that it has not yet been evaluated in the system yet. By using the "Request Information" button, the Registrar's Office will receive your request to update the course equivalency in Transferology.

### The University of Findlay \$

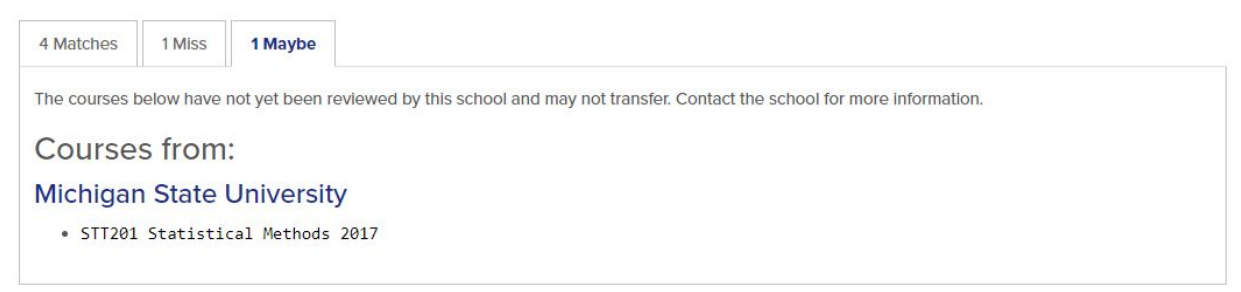

"Miss" will provide you with a list of courses for which you are missing an essential part of the course needed to grant full credit at Findlay. Certain courses at Findlay are grouped together, such as lectures and labs for science courses. Courses listed in gray text must be completed at your institution in order to receive credit for the course at Findlay - or you must take an equivalent course to the one that was missed at another school.

The University of Findlay 🌣

| 4 Matches                    | 1 Miss                         | 1 Maybe                          |                                                                                                    |
|------------------------------|--------------------------------|----------------------------------|----------------------------------------------------------------------------------------------------|
| Two types of ay). Contact th | misses are li<br>ne school foi | sted below: co<br>r more informa | ourses that will not transfer and those that will transfer to this school if you take additional coursework (shown in<br>tion. |
| Course                       | s from:                        |                                  |                                                                                                    |
| Grand R                      | apids C                        | ommunit                          | y College                                                                                                    |
| • CHM130                     | General (                      | Chemistry I                      | 2018 , CHM131 → CHEM130, CHEM130L                                                                                              |
|                              |                                |                                  |                                                                                                    |

### Uploading Your Transferology Report to Your Application

If your application requires a report from Transferology or you would like to save a copy for your personal records, please follow the steps below to create a PDF.

- 1. Once your Transferology report is complete, click the "Print" button in the top right corner of your screen, then select the "Print All Tabs" option.
- 2. From the Print menu there should be an option to save your report as a PDF. Alternatively, you may print and scan this document to turn it into a PDF.
- Save the PDF using the following naming convention: "First Name, Last Name, Transferology Report" (i.e. Joseph Smith Transferology Report).
- 4. Upload this PDF into the appropriate place in your application.

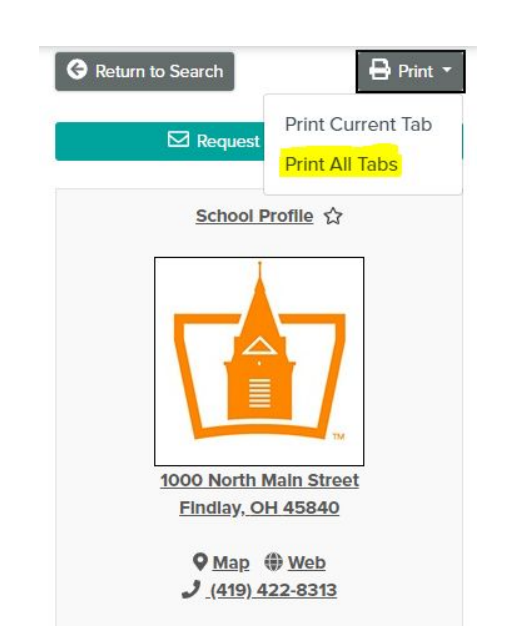

Please contact Graduate Admissions with questions or concerns.Phone: 419-434-4732Email: admissions@findlay.edu